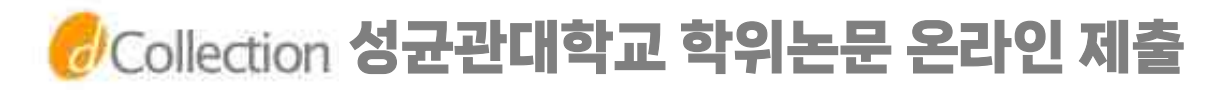

# [ 온라인 제출 절차 ]

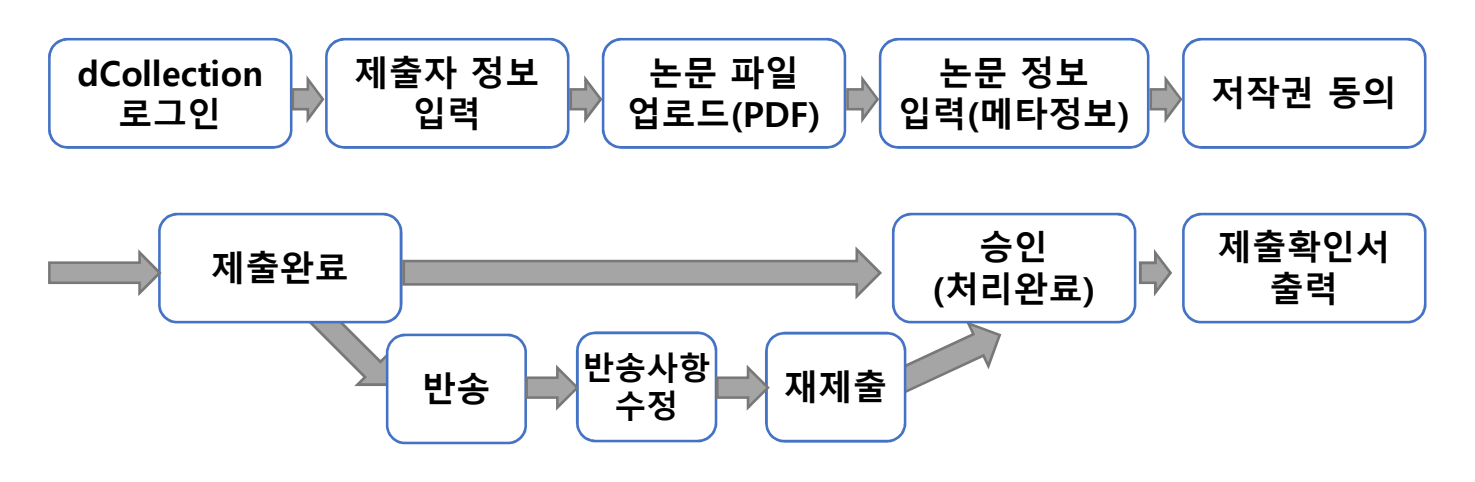

# [ 유의사항 ]

- 1.전자파일은 최종본이여야하며 인쇄본과 반드시 완전일치하여야 합니다.
- 2.온라인 제출하신 논문의 확인은 논문정보 위주로 최소한으로 진행하오니 반드시, 학위논문 파일의 양식이 바르게 적용되었는지 확인하시기 바랍니다. ※우리대학 학위논문 작성방법 및 양식, 지침을 먼저 확인하시기 바랍니다! (학교홈페이지 www.skku.edu> 교육 > 학사안내 > 학위논문)
- 3. 전자파일의 학위논문 인정서에는 심사위원 이름 및 날인(서명)없이 빈칸으로 제출하여야 합니다.
- 4. 학위논문에 겉표지, 내지, 심사청구서 등에 본인의 소속학과명, 대학원명, 학위명을 정확히 기입하시기 바랍니다.

# 🤣Collection 성균관대학교 학위논문 온라인 제출

1. 로그인

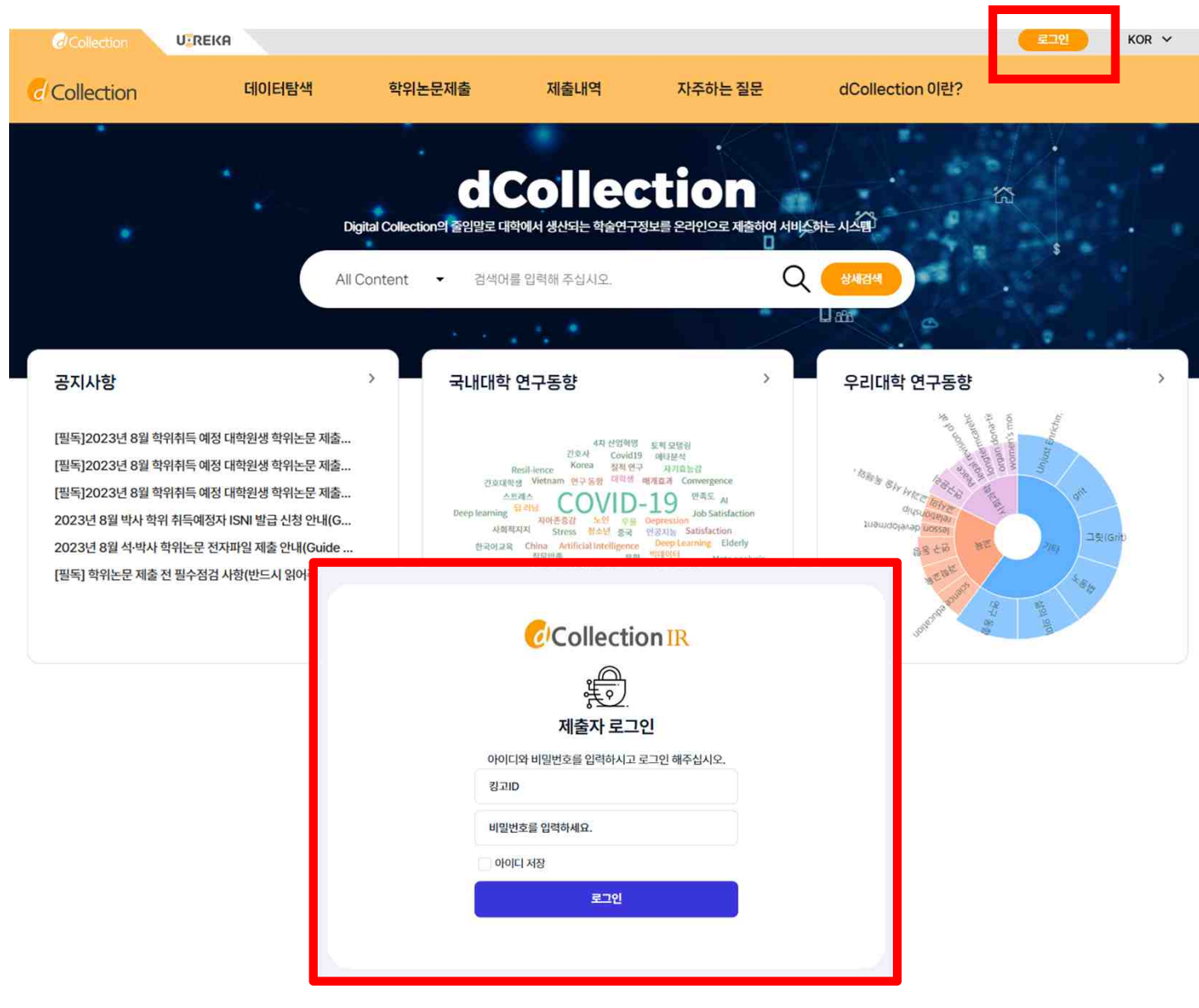

- 1) 성균관대 dCollection 접속 <u>https://dcollection.skku.edu</u>
- 2) 로그인 버튼을 클릭합니다.
- 3) 제출자의 계정(킹고ID/PW)을 입력하여 로그인합니다.

# ♂Collection 성균관대학교 학위논문 온라인 제출

# 2. 학위논문 제출

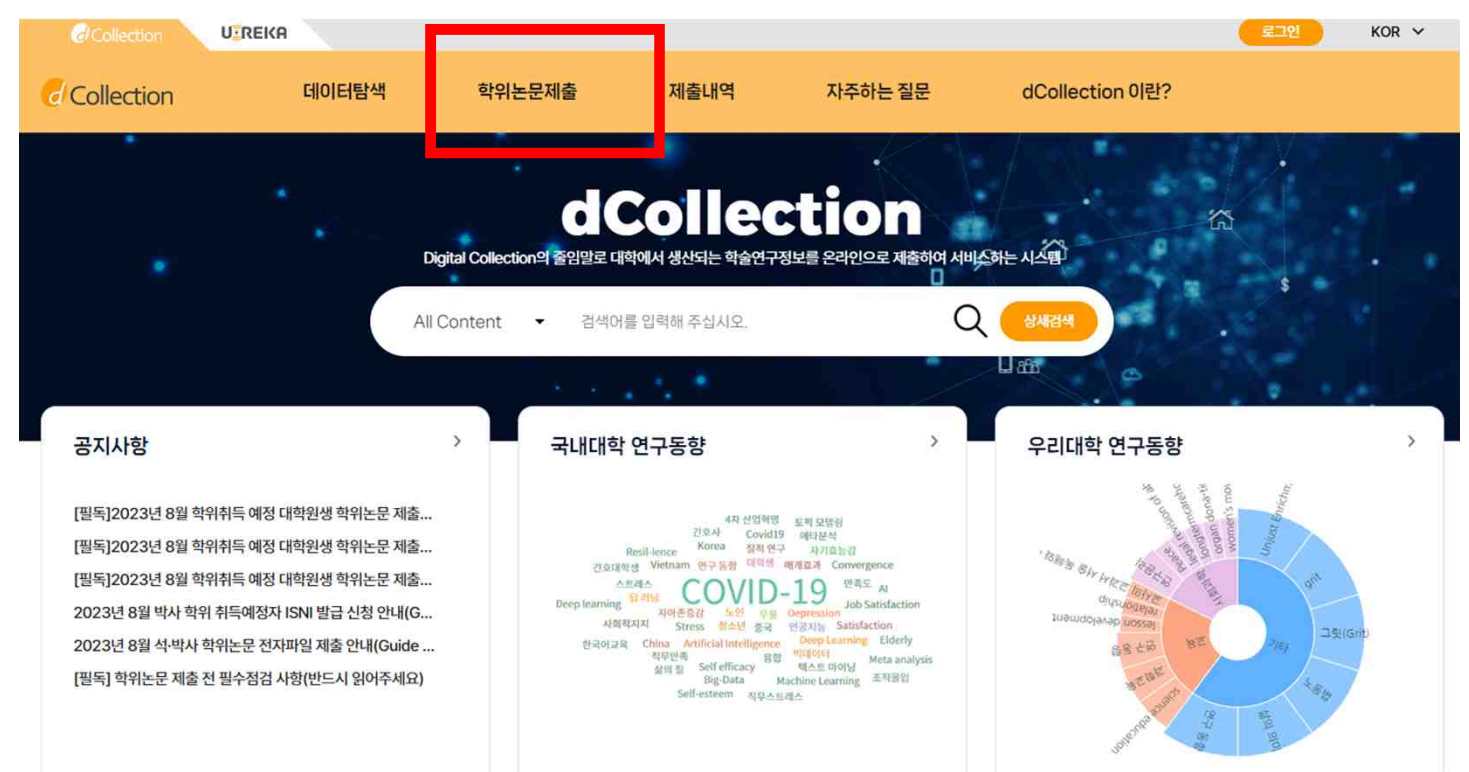

#### 1) 학위논문제출을 클릭합니다. 2) 자료제출 버튼을 클릭하면 [제출자 정보] 화면으로 이동합니다.

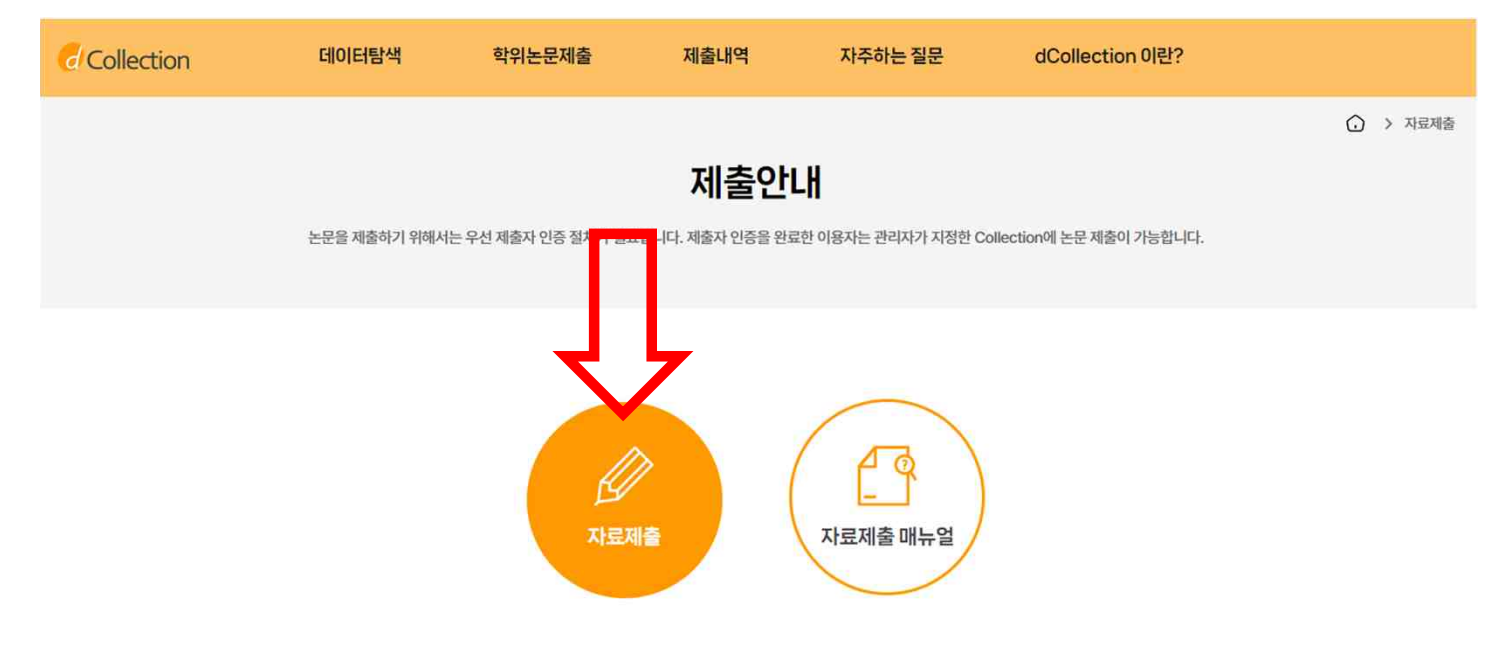

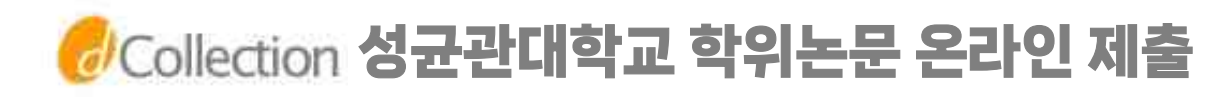

### 3. 제출자 정보 입력

| Collection                                                                       | 데이터탐색                                                                                              | 학위논문제출                            | 제출내역             | 자주하는 질문        | dCollection 이란?         |                                                 |
|----------------------------------------------------------------------------------|----------------------------------------------------------------------------------------------------|-----------------------------------|------------------|----------------|-------------------------|-------------------------------------------------|
| 제출자                                                                              | SZ SZ                                                                                              |                                   | ۲                | :<br>          | <u>।</u><br>            | 제출완료                                            |
| 개인정보 수집 및 이용                                                                     | 용에 대한 동의                                                                                           |                                   |                  |                |                         |                                                 |
| 1. 개인정보의 수집-0<br>가. dCollection은 기<br>처리한 개인정보는 디<br>① 논문 제출을 하기<br>2. 수집하는 개인정보 | I용 목적<br>I안정보를 다음의 목적을 위해 처리합니다.<br>음음의 목적이외의 용도로는 사용되지 않으며<br>위한 정보 및 제출 논문 사후 관리를 위해 개인<br>1의 항목 | 이용 목적이 변경되는 경우에는 개<br>인정보를 처리합니다. | 인정보 보호법 제18조에 따리 | 별도의 동의를 받는 등 필 | 요한 조치를 이행할 예정입니다.       |                                                 |
| 가. 'dCollection'은<br>① 개인정보의 명칭 :<br>③ 제출자 정보                                    | 다음의 개인정보 항목을 처리하고 있습니다.<br>'개인정보에 기록되는 개인정보의 항목                                                    |                                   |                  |                | 개인정보 수집 및 이용            | 에 대해 ( 🔰 종의 🔵 비동의 ) 합니다.                        |
| 제출자정보                                                                            |                                                                                                    |                                   |                  |                | (1994)A Standarh (1995) | na duntan ang kana kana kana kana kana kana kan |
| 아이디                                                                              | 2994023                                                                                            |                                   | ġ                | 1번/교번 25       | 994023                  |                                                 |
| 이름                                                                               | skkcl                                                                                              |                                   | 0                | 름(영문)          | skku                    |                                                 |
| 학과명 •                                                                            | 일반대학원 문헌정보학과                                                                                       | 학과조                               | 2 <u>8</u>       | ধ্য •          | )석사 🔿 박사                |                                                 |
| 연락처 •                                                                            | 010-1234-5678                                                                                      |                                   | D                | 1일주소 •         | skku123@naver.com       |                                                 |

・도서관 이용자 정보에 등록된 연락처입니다. 연락처가 바뀌셨으면 수정하시기 바랍니다.

• 이 정보는 제출하신 논문과 관련된 연락을 위해서만 사용됩니다.

• 제출관련 문의는 학교 dcollection 담당자에게 문의 바랍니다.

- 제출자 정보 단계에서는 기본정보(아이디, 학번, 이름, 학과명, 학위)와 제출자 연락처(전화번호, 메일주소)를 확인합니다. 학과명은 조회하여 입력. 개인정보수집 동의 필수
- 2) 연락처 정보는 제출하신 논문과 관련된 연락을 취하기 위해서 학술정보관 관리자에게만 공개됩니다.
- 3) [다음] 버튼을 클릭하면 논문등록 화면으로 넘어가게 됩니다.

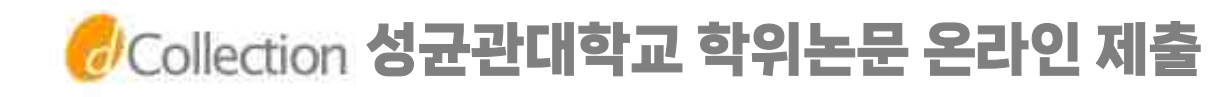

### 2-1. 학위논문제출 - 제출대상

\*아래와 같이 [제출대상] 화면이 나오는 분은, 제출대상을 [학위논문 2024\_02] 선택 후, 다음 단계에서 [제출자 정보]를 입력해 주세요.

| Collection |       |        |                | 51110      |                 | CHECKING CHECKING | Ron                 |
|------------|-------|--------|----------------|------------|-----------------|-------------------|---------------------|
| Collection | 데이터탐색 | 학위논문제출 | 제출내역           | 자주하는 질문    | dCollection 이란? |                   |                     |
|            |       |        |                |            |                 | 🕢 > 자료제를          | <sup>등</sup> > 자료안내 |
|            |       |        | 자료제            | 출          |                 |                   |                     |
|            |       | 제출대    | 상을 선택하신 후 자료제출 | 버튼을 눌러주세요. |                 |                   |                     |
|            |       |        |                |            |                 |                   |                     |
|            |       |        |                |            |                 |                   |                     |

제출대상 (제출대상을 선택하십시오.)

허대하의노무바이 학위논문2024\_02

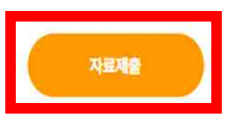

#### 1) 제출대상에서 <mark>학위논문2024\_02</mark>를 선택합니다. 2) 자료제출을 클릭합니다.

#### ※ 제출가능 컬렉션이 없을 경우에는?

- 1인이 학번을 여러 개 소유한 경우 (예, 학부생 학번, 대학원생 학번, 조교 직번 등) - 뒤늦게 졸업예정자 신분으로 전환되어 당학기 학위논문 제출 컬렉션에 제출대상자로 등록되지 않은 경우

학술정보관 '홈페이지>My Library>개인정보변경'에서 신분을 확인하여 현재 학위수여와 관련된 학번으로 이용자 선택이 되어있는지 확인, 아닐 경우 [기본로그인계정정보변경]에서 해당 학번을 선택하십시오. <u>반드시 대학원생 신분이어야 합니다</u>.

위의 방법 확인 후에도 제출대상이 아니라고 표시되는 경우는 관리자 이메일 또는 전화로 학번을 알려주시면 확인 후 추가해드립니다. VOD ...

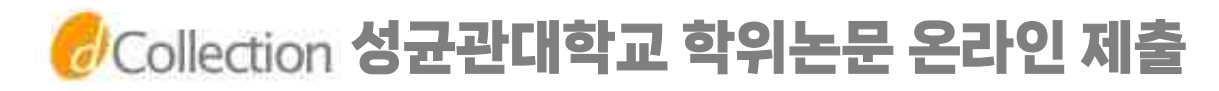

# 4. 논문등록 - 파일등록

| Collection                                                  |              |                           |                                                          | skkcl                                                  | 님 환영합니다. 로그아웃   | 개인공지 Q&A | KOR 🗸  |
|-------------------------------------------------------------|--------------|---------------------------|----------------------------------------------------------|--------------------------------------------------------|-----------------|----------|--------|
| Collection                                                  | 데이터탐색        | 학위논문제출                    | 제출내역                                                     | 자주하는 질문                                                | dCollection 이란? |          |        |
|                                                             |              |                           | 학위논문)                                                    | 데출                                                     |                 | Û        | > 자료제출 |
| 제출자 정보                                                      | •            |                           | •                                                        | <u>***</u><br>최중확인                                     | •               | 지출완료     |        |
| 파일등록                                                        |              |                           |                                                          |                                                        |                 |          | ^      |
| 원문 제출 방법 선택<br><ul> <li>문서</li> <li>원문등록</li> </ul>         |              | PDF 파일로 제출 기<br>(년) 대학도서관 | F 파 일 을<br>능합니다. HWP(X), DOC<br>147 공공도서관의 만족도 및<br>100% | 을 등록하서<br>(X), PDF(0) + 내PC<br>비교에 관한 연구,pdf (1048 KB) | 요!<br>]         |          |        |
| <sup>228itemid=000001753178colld=000</sup><br>1) 논문등<br>나뉩니 | ··록 단겨<br>다. | 는 파일등                     | 등록 / 논                                                   | <del>.</del> 문정보등                                      | 록/ 저작           | 권 설정으    | 오로     |

- 2) 파일등록 단계에서는 제출논문의 원문을 등록합니다.
  +내 PC 버튼을 선택하여 파일을 업로드합니다.
  (※ 문서파일은 PDF형식으로 업로드하세요.
  doc, hwp 등 기타 형식의 파일업로드시 오류, 밀림현상 발생.
  변환작업이 불가하니 문서에 보안은 걸지말아주세요.)
  논문은 반드시 최종본이어야하며, 인쇄본과 완전일치해야함
  3) 복수의 파일을 등록할 수 있습니다. 복수의 파일 등록 시
  - 반드시 문서의 순서대로 파일을 등록하여야 합니다.

# Collection 성균관대학교 학위논문 온라인 제출

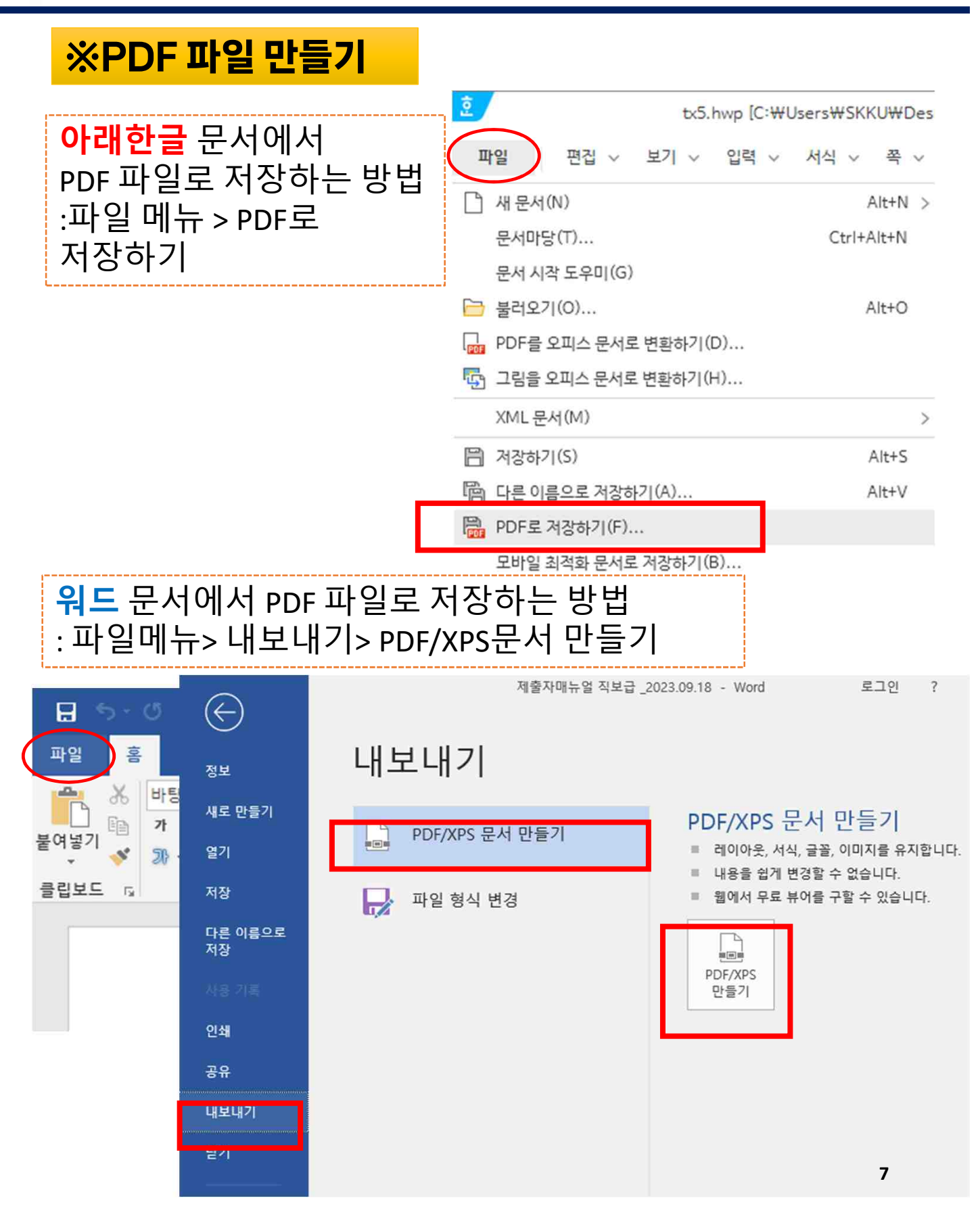

# 🥏 Collection 성균관대학교 학위논문 온라인 제출

# 4. 논문등록 - 논문정보등록

| Collection | 데이터탐색                                                                      | 학위논문제출                            | 제출내역                      | 자주하는 질문                         | dCollection 이란?          |   |
|------------|----------------------------------------------------------------------------|-----------------------------------|---------------------------|---------------------------------|--------------------------|---|
| 논문정보등록     |                                                                            |                                   |                           |                                 |                          | ^ |
| 논문정보       |                                                                            |                                   |                           |                                 |                          |   |
| 제목 *       | 대학도서관과 공공도서관의 만                                                            | 족도 <mark>및 비교에 관한 연</mark> 구      |                           |                                 |                          |   |
| 부제목        | 주민이용자 대상으로                                                                 |                                   |                           |                                 |                          |   |
| 제목(제2언어)   | A Study on the Satisfaction                                                | on and Comparison of Univer       | sity and Public Libraries | : for resident users            |                          |   |
| 주제(키워드) 🔹  | 대학 도서관, 공공 도서관, 도서                                                         | 관 서비스, 이용자 만족도, 지역 주              | 민                         |                                 |                          |   |
|            | 한국어 ><br>도서관의 기본적인 역할은 무<br>도서관의 의의는                                       | 것이면 대학과 공공 도서관에서 지                | 역 주민을 위해 어떤 서비스           | 와 역황을 제공하고 있는지 분석해              | 보았다.                     |   |
| 초록/요약 •    | 명어<br>The basic role of the libra<br>The definition of a library           | ary was to analyze what ser<br>is | vices and roles univers   | ities and public libraries prov | ide for local residents. |   |
| 목차 •       | 1. 서론 1<br>1.1 연구의 필요성과 목적 1<br>1.2 연구 방법 및 한계 3<br>1.3 선행 연구 5<br>2. 본론 6 |                                   |                           |                                 |                          |   |
| 지도교수 🔹     | 홍길동                                                                        |                                   |                           |                                 |                          |   |

- 논문정보 입력 단계에서는 논문에 대한 서지정보 즉, 메타정보를 입력합니다.
- \* 표시 된 항목은 필수 입력 사항이므로 반드시 입력하여야 합니다.
- 초록/요약 입력 시 반드시 해당 언어를 선택한 후 초록/요약을 입력합니다.

※ 논문을 영어로 작성하신 경우 제목, 주제어(키워드), 초록/요약 도움말을 영어로 작성해야 합니다. 제2언어에는 한글로 작성해주십시오.

3) 목차

※ 아라비아 숫자로 페이지 번호를 매긴 페이지를 입력하여야 합니다.
 단, 목차 각 항목과 페이지 간의 점은 반드시 삭제해주시기 바랍니다.
 ex) 1.1 연구배경..... 2 ⇒ 1.1 연구배경 2
 계층적인 구조를 가질 경우 하위 계층으로 갈수록 한 단계씩 들여쓰기를 하여야 합니다.

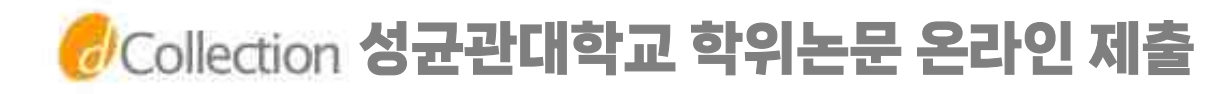

4. 논문등록 -책갈피

| 책갈피                                                                                                    |                                                                                                   |                   |                                      |                                                                                                    |
|----------------------------------------------------------------------------------------------------|---------------------------------------------------------------------------------------------------|-------------------|--------------------------------------|----------------------------------------------------------------------------------------------------|
| 시작 페이지 설정 7                                                                                                    | 자동장렬 미리보기                                                                                         |                   |                                      |                                                                                                    |
| 본문이 시작되는 실제 쪽수를 입력합니다. 즉, 문서어                                                                                                    | 에서 본문의 쪽번호가 1쪽이지만, 제목, 목차 등을 포함한 실제 쪽                                                             | 수가 5쪽이            | 라면 '5'를 입력하세요.                       |                                                                                                    |
| 1. 서론 1         1.1 연구 방법 및 한계 3         1.2 연구 방법 및 한계 3         1.3 선행 연구 5         2. 분론 6         2.1 대학 도서관 6         2.2 공동 도서관 8         2.3 지역 주민 10         2.3.1 아동 10         2.3.3 남성 12         2.3.4 노인 13         3. Abstract 14 <b>1) 시작 페이지 설</b> 파일 전체에서 몇 페         주 무서에서 보무 9 | <b>설정</b><br>비이지부터 본문이 시작되는 실<br>이 쪽버 ᄒ 가 1쪽이 지마, 제목 -                                            | ᆁ쪽                | ************************************ | <section-header><section-header><section-header><section-header><section-header><section-header><section-header><section-header><section-header><section-header></section-header></section-header></section-header></section-header></section-header></section-header></section-header></section-header></section-header></section-header> |
| 수, 문서에서 본문의<br>(7'를 입력하세요. 2) 빈칸에는 논문<br>※ 예시<br>1. 서론 1<br>1.1 연구의 필<br>1.2 연구 방법<br>1.3 선생 연구<br>2. 본론 6<br>2.1 대학 도서<br>2.2 공공 도서<br>2.3 지역 주민<br>2.3.1 어린이<br>2.3.2 여성 11<br>2.3.3 남성 12<br>2.3.4 노인 13                                                                                        | 역 역 면 호가 1쪽 이지만, 제목, 4<br><b>오성과 목적 1</b><br>및 한계 3<br>5<br>관 6<br>관 8<br>10<br>10<br>1<br>2<br>3 | 록사 <b>등</b><br>목7 | 등을 포함한 실제 쪽:<br><b>차를 그대로 입</b>      | 주가 7쪽이라면<br><b>력합니다.</b>                                                                                                    |

# 🕏 Collection 성균관대학교 학위논문 온라인 제출

### 4. 논문등록 - 저작권

| 국국권         보인이 저작한(석사·박사)학위논문 대하여 다음과 같은 방법 및 조건으로 성균관대학교(학술정보관)가 이용할 수 있도록 하라하고 동의합니다.         1. 저작물의 내용을 변경하지 않는 편집상 혹은 포맷상의 변경을 통한 복제 및 DB 구축을 허락함         2. 학술인구 목적의 서비스를 위해 인터넷을 포함한 정보통신명에 금개하여 저작물 일부 또는 전부의 전송, 배포 및 복제를 허락함         2. 학술인구 목적의 서비스를 위해 인터넷을 포함한 정보통신명에 금개하여 저작물 일부 또는 전부의 전송, 배포 및 복제를 허락함         3. 지자물의 지장과지가 그 지장과용 타이에게 아드하느 것으에느 보 이용처럼의 함적은 사실처녀 출파은 치라하 것은 주시 대하에 토납하여야 하         ④ 법정         YT목 ○ 비적용         지적물의 변경을 허락합니까?<br>○ 데 ⓒ 아니오<br>○ 데 ⓒ 아니오         ○ 네 전 등 인하십시 적용                                                                                                    |                                                           | 터탐색 학위논문제출                  | 제출내역 자                      | 주하는 질문 dColl                        | lection 이란?                        |
|----------------------------------------------------------------------------------------------------|-----------------------------------------------------------|-----------------------------|-----------------------------|-------------------------------------|------------------------------------|
| 본인이 저작한(석사박사)학위논문 대하여 다음과 같은 방법 및 조건으로 성균관대학교(학술정보관)가 이용할 수 있도록 허락하고 등의합니다.  1. 저작물의 내용을 변경하지 않는 편집상 혹은 포맷상의 변경을 통한 복제 및 DB 구축을 허락함  2. 학술연구 목적의 서비스를 위해 인터넷을 포함한 정보통신망에 공개하여 저작물 일부 또는 전부의 전송, 배포 및 복제를 허락함  3. 치자물의 지장권자가 그 지장권을 타이에게 약 다하는 경으에는 보 이용처리의 호려은 상실해내 출파을 처리하 경으 주시 대하에 토타하여야 하  4. 지자물의 지장권자가 그 지장권을 타이에게 약 다하는 경으에는 보 이용처리의 호려은 상실해내 출파을 처리하 경으 주시 대하에 토타하여야 하  9. 학생 이 비적용  지작물의 반경을 허락합니까? 이 예 ⓒ 아니오 이 얘 ⓒ 아니오 이 얘 ⓒ 아니오 이 얘 단 동일한 라이선스 적용                                                                                                    |                                                           |                             |                             |                                     |                                    |
| 1. 저작물의 내용을 변경하지 않는 편집상 혹은 포맷상의 변경을 통한 복제 및 DB 구축을 허락함         2. 학술연구 목적의 서비스를 위해 인터넷을 포함한 정보통신명에 공개하여 저작물 일부 또는 전부의 전송, 배포 및 복제를 허락함         3. 저자물이 저자귀지가 그 저자귀을 타이에게 야드하는 경으에는 보 이오처리라이 ㅎ려요 사실하며 총파을 처리하 경으 주시 대하에 토너하여야 하         ④ 저작물의 변경을 허락합니까?         이 비적용         시작물의 변경을 허락합니까?         이 대 준 5일한 라이선스 적용                                                                                                    | (석사·박사)학위논문 대하                                            | 여 다음과 같은 방법 및 조건으로 성균관대학;   | 교(학술정보관)가 이용할 수 있도록 허락하고 동5 | 합니다.                                |                                    |
| 2. 학술연구 목적의 서비스를 위해 인터넷을 포함한 정보통신망에 공개하여 저작물 일부 또는 전부의 잔송, 배포 및 복제를 허락함<br>3. 저자물이 저자권지가 그 저자권을 FF이에게 야도하는 것으에는 보 이오허리의 ㅎ려요 사실하며 호파요 치리하 것으 조시 대하에 토너하여야 한<br>④ 동<br>reative Commons License (CCL) ②<br>적용 ○ 비적용<br>전택한 라이선스<br>귀하는 Creative Commons 저작자표시-비영리-빈경금지 2.0 South Korea 라이선스를 선택<br>이 예. 단 동일한 라이선스 적용                                                                                                    | 용을 변경하지 않는 편집상                                            | ) 혹은 포맷상의 변경을 통한 복제 및 DB 구축 | <sup>독</sup> 을 히락함          |                                     |                                    |
| 3. 지자료이 지자귀지가 그 지자귀을 타이에게 야도하는 것으에는 보 이요하라이 승려요 사실하며 초파요 처라하 것으 조시 대하에 토납하여야 하         ● 환         reative Commons License (CCL)         적용       이 비적용         시작품의 변경을 허락합니까?         이 예 ● 아니오         이 예 ● 아니오         이 예 ● 아니오         이 예 단 동일한 라이선스 적용                                                                                                    | 극적의 서비스를 위해 인터넷                                           | 분을 포함한 정보통신망에 공개하여 저작물 일    | 』부 또는 전부의 전송, 배포 및 복제를 허락함  |                                     |                                    |
| <ul> <li>● 동</li> <li>● 전문</li> <li>● 제품</li> <li>● 제품</li> <li>● 제적용</li> <li>● 제작용</li> <li>● 제작용</li> <li>● 제국용</li> <li>● 제국용</li> <li></li></ul> | ·····································                     | 이에게 야도하는 경으에는 보 이용처라이 승려    | 우는 사신하며 축파은 허라하 경으 즈시 대하에 토 | Handle at                           | <b>_</b>                           |
| <ul> <li>○ 예 ● 아니오</li> <li>귀하는 Creative Commons 저작자표시-비명리-변경금지 2.0 South Korea 라이선스를 선택</li> <li>□ 예, 단 동일한 라이선스 적용</li> </ul>                                                                                                    | 격용                                                        |                             |                             |                                     |                                    |
|                                                                                                    | 변경을 허락합니까?                                                |                             | 선택한 라이션                     | 스                                   |                                    |
| 영리목적 이용을 허락합니까?                                                                                                    | 변경을 허락합니까?                                                |                             | 선택한 라이/<br>귀하는 Creat        | 1스<br>ive Commons 저작자표시-비영리-변경      | 영금지 2.0 South Korea 라이선스를 선택하였습니다. |
| ○ 예 <sup>●</sup> 아니오                                                                                                    | 변경을 허락합니까?<br>아니오<br>동일한 라이선스 적용<br>아용을 허락한니까?            |                             | 선택한 라이너<br>귀하는 Creal        | 1스<br>ive Commons 저작자표시-비영리-변(      | 성금지 2.0 South Korea 라이선스를 선택하였습니다. |
| * dCollection은 Creative Commons License(CCL)를 준수합니다.                                                                                                    | 변경을 허락합니까?<br>) 아니오<br>동일한 라이선스 적용<br>이용을 허락합니까?<br>) 아니오 |                             | 선택한 라이/<br>귀하는 Creal        | ive Commons 저작자표시-비영리-변경<br>) 🕞 (금) | 경금지 2.0 South Korea 라이선스를 선택하였습니다. |

- 1) 저작권 동의 단계에서는 저작권 동의를 확인합니다.(필수)
- 2) 제출 논문은 PDF 파일 형태로 변환되어 일반이용자에게 서비스 됩니다.

다음

- 3) 라이선스(Creative Commons License) 정보를 선택합니다. 선택 적용된 CCL은 변환 PDF 첫 페이지에 표시됩니다.
- 특정 사유로 일정기간 원문 비공개를 원하시는 경우 '공개유예신청서'를 별도 작성하여 인쇄본 제출시 제출하여야 합니다.

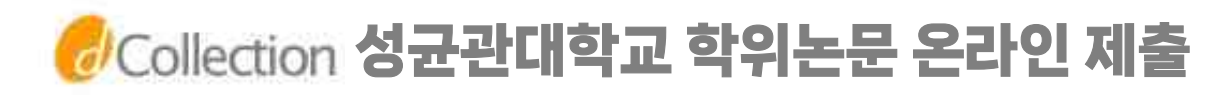

#### 4. 논문등록 - 저작권

| 저작물의 변경을 허락합니까?<br>이 예 💿 아니오  | 선택한 라이선스<br>귀히는 Creative Commons 저작자표시-비영리-빈경금지 2.0 South Korea 리이선스를 선택하였습니다 |
|-------------------------------|-------------------------------------------------------------------------------|
| 이, 단동일한라이선스적용                 |                                                                               |
| 영리목적 이용을 허락합니까?<br>이 예 () 아니오 |                                                                               |

#### ▶ 라이선스(CCL) 설정에서는 비영리, 변경금지, 동일조건변경허락 등의 내용을 설정합니다.

@ 저작자 표시: 저작권법 상 저작인격권의 하나로, 저작물의 원작품이나 그 복제물에 또는 저작물의 공표에 있어서 그의 실명 또는 이명을 표시할 권리인 성명표시권(right of paternity, 저작권법 제 12 조 제 1 항)을 행사한다는 의미입니다. 따라서 이용자는 저작물을 이용하려면 반드시 저작자를 표시하여야 합니다.

@ 비영리 : 저작물의 이용을 영리를 목적으로 하지 않는 이용에 한정한다는 의미입니다. 물론 저작권자가 자신의 저작물에 이러한 비영리 조건을 붙었어도 저작권자는 이와는 별개로 이 저작물을 이용하여 영리행위를 할 수 있습니다. 따라서 영리 목적의 이용을 원하는 이용자에게는 별개의 계약으로 대가를 받고 이용을 허락할 수 있습니다.

@ 변경금지 : 저작물을 이용하여 새로운 2 차적 저작물을 작성하는 것 뿐만 아니라 새로운 저작물의 작성에 이르지 못하는 저작물의 내용, 형식 등의 단순한 변경도 금지한다는 의미입니다.

@ 동일조건변경허락 : 저작물을 이용한 2차 저작물의 작성을 허용하되 그 2차적 저작물에 대하여는 원저작물과 동일한 내용의 라이선스를 적용하여야 한다는 의미입니다.

# 🕏 Collection 성균관대학교 학위논문 온라인 제출

#### 5. 최종 확인

| d Collection | 데이터탐색                                                                                                    | 학위논문제출                                                           | 제출내역            | 자주하는 질문       | dCollection 이란?    |
|--------------|----------------------------------------------------------------------------------------------------|------------------------------------------------------------------|-----------------|---------------|--------------------|
| 원문유형         | 문서                                                                                                    |                                                                  |                 | 서비스상태         | 변환요청               |
| 제출원문<br>책갈피  | 대학도서관과 공공도서관<br>(1072724 bytes (1.0230<br>본문시작쪽수 : 6<br>1. 서론 1<br>1.1 연구·방법 및 한과 목적 :<br>1.2 연구·방법 및 한과<br>3.3 선행 연구 5<br>2. 본론 6<br>2.1 대학 도서관 6<br>2.2 공동 도서관 8<br>2.3 지역 주민 10<br>2.3.1 여동 10<br>2.3.2 여성 11<br>2.3.3 남성 12<br>2.3.4 노인 13<br>3. Abstract 14 | <u>  만족도 및 비교에 관한 연구.pdf</u><br>) MB), 2023-12-01 09:27:26)<br>I |                 | 변환원문          |                    |
| 저작권동의        | 동의                                                                                                    |                                                                  |                 |               |                    |
| 원문서비스 게시일    | 논문정보공개 <mark>시 원</mark> 문공개                                                                                                    |                                                                  |                 |               |                    |
| 라이선스(CCL)    | (Attribution) (No                                                                                                    | S비명리 (No Derivative                                              | 영금지<br>9 Works) |               |                    |
|              |                                                                                                    |                                                                  |                 |               | 메타수정 원문수정 저작권동의 수정 |
|              |                                                                                                    |                                                                  | 제출              | <sub>완료</sub> |                    |

- 최종확인 단계에서는 제출한 논문정보가 제대로 등록이 되었는지 점검합니다.(메타수정/원문수정/저작권동의수정)
- 논문정보의 확인 및 수정이 완료되면 "제출완료" 버튼을 선택합니다.
- 3. 제출완료 버튼을 클릭하면 최종 제출되어 수정이 불가합니다.
- 4. 최종 제출 후 수정이 필요한 경우 학교 dCollection 담당자에게 '반송' 요청을 해주시기 바랍니다.

# 🕏 Collection 성균관대학교 학위논문 온라인 제출

6. 제출 완료

| Collection                                                            | 데이터탐색 | 학위논문제출                            | 제출내역                                            | 자주하는 질문                                          | dCollection 이란? |          |  |  |  |  |
|-----------------------------------------------------------------------|-------|-----------------------------------|-------------------------------------------------|--------------------------------------------------|-----------------|----------|--|--|--|--|
|                                                                       |       |                                   | 학위논문                                            | 데출                                               |                 | ⑦ > 双式观达 |  |  |  |  |
| 제출자 정보                                                                | •     | 2254                              | 3                                               | ······<br>최중확인                                   | •               | 제출완료     |  |  |  |  |
| 기하의 학위논문 제출이 완료되었습니다.<br>제출한 핵위논문은 대학 답당자의 김종 과정 후 최종 제출 완료되어 서비스됩니다. |       |                                   |                                                 |                                                  |                 |          |  |  |  |  |
|                                                                       |       | '논문 제출 내약'에서 제<br>'논문 제출 내약'에서 서비 | 출한 학위논문의 접수 처리 (<br>스되는 논문의 제출 확인서)<br>학위논문 제출내 | 상태를 확인하고, 수정할수 있습니다<br>과 서비스 확인서를 출력할 수 있습니<br>역 | Ek.             |          |  |  |  |  |

- '제출내역' 에서는 제출한 논문의 내역 확인, 제출 논문의 상세정보 수정 및 관리자가 처리한 상황 확인 등이 가능합니다.
- 관리자가 승인(처리완료)을 한 경우 제출자에게 승인(처리완료) 공지메일이 발송됩니다.
- 3. <u>저작권동의서 및 제출확인서를 출력할 수 있습니다</u>
- 학위논문 제출내역을 클릭하시면 개인공지 목록에서 관리자가 제출자에게 보낸 공지메일을 확인할 수 있습니다..
- 5. 제목을 클릭하시면 상세 내용을 확인할 수 있습니다.
- 논문상태(접수완료, 처리완료, 반송 등) 변경에 따른 사항은 제출시 입력한 메일주소로도 자동 발송됩니다.

# 🥏 Collection 성균관대학교 학위논문 온라인 제출

#### 7. 개인공지 확인

| Collection |       |        |      | sk      | kcl 님 환영합니다. 로그아웃 | 개인공지 | <b>A</b> & <b>O</b> | KOR 🗸    |
|------------|-------|--------|------|---------|-------------------|------|---------------------|----------|
| Collection | 데이터탐색 | 학위논문제출 | 제출내역 | 자주하는 질문 | dCollection 이란?   |      |                     |          |
|            |       |        |      |         |                   |      | G                   | ) > 제출내역 |
|            |       |        | 제출내  | 역       |                   |      |                     |          |

#### 논문 처리 상태

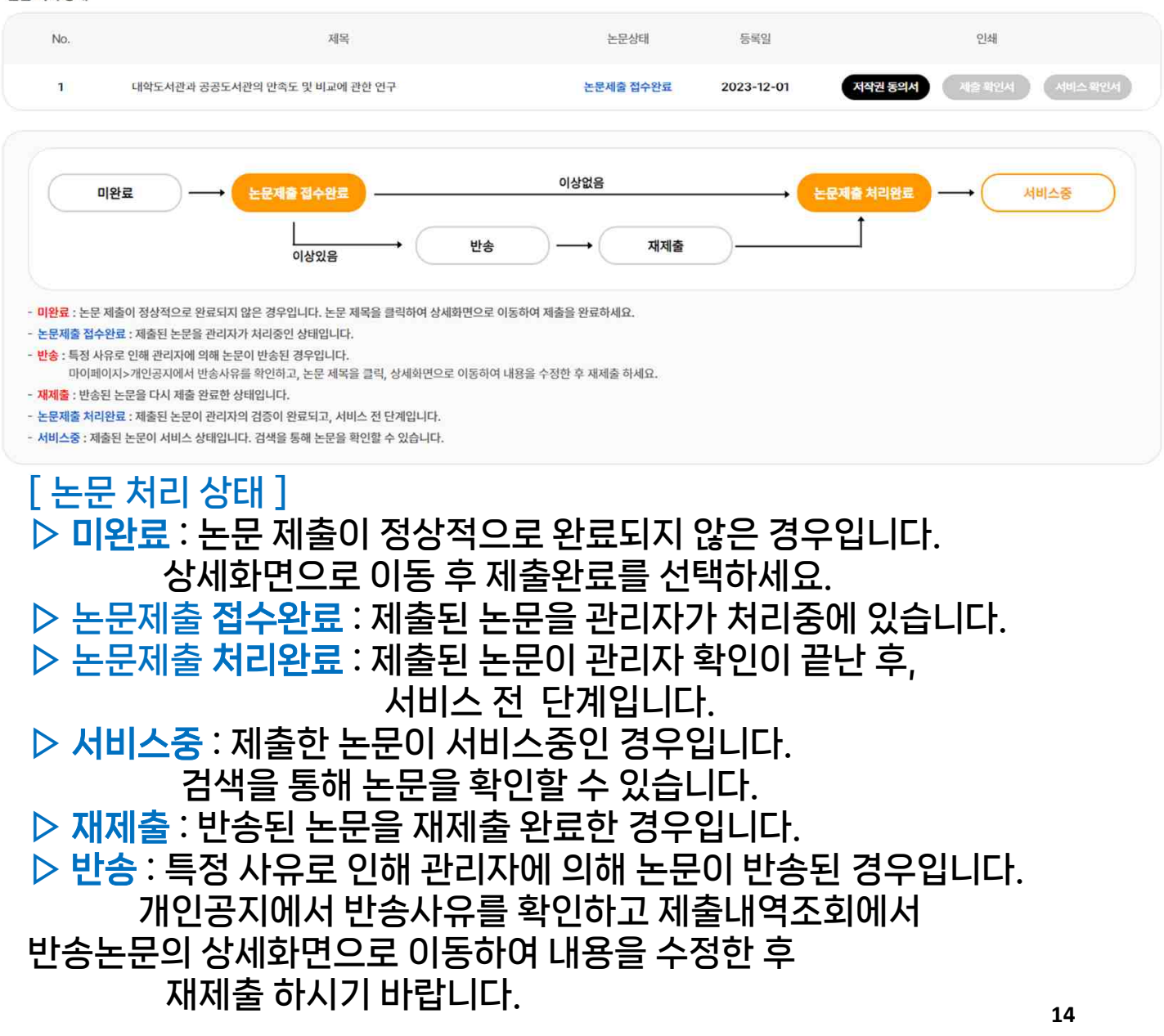

🤣Collection 성균관대학교 학위논문 온라인 제출

### 8. 제출확인서

| Collection | UIREKA                 |          |      |           | skkcl 님 환영합니다. 로그아웃 | 개인공지  | Q&A KOR ∽ |
|------------|------------------------|----------|------|-----------|---------------------|-------|-----------|
| Collection | 데이터탐색                  | 학위논문제출   | 제출내역 | 자주하는 질문   | dCollection 이론      | !?    |           |
|            |                        |          |      |           |                     |       | 🕢 > 제출내역  |
|            |                        |          | 제출내  | 역         |                     |       |           |
|            |                        |          |      |           |                     |       |           |
| 논문 처리 상태   |                        |          |      |           |                     |       |           |
| No.        | ÷                      | 제목       | (    | 논문상태      | 등록일                 | 인쇄    |           |
| 1          | 대학도서관과 공공도서관의 만족도 및 비율 | 교에 관한 연구 | 논문자  | 예출처리완료 20 | 23-12-04 저작권 동의서    | 제출확인서 | 서비스확인서    |
|            |                        |          | 이상없음 |           |                     |       |           |
| 미완료        |                        |          |      |           |                     |       | 비스중       |
|            | 이상있는                   |          |      | 재제출       |                     |       |           |

#### [ 제출 확인서 출력 ]

- ▷ 논문제출이 최종적으로 <u>처리완료</u> 이후에 제출 확인서를 출력할 수 있습니다.
- ▷ 제출내역에서 제출 확인서 버튼을 누르시면 출력할 수 있습니다. (출력하여 인쇄본과 함께 학과, 행정실에 제출해 주세요)
- ▷ 제출 확인서 버튼이 회색으로 표시 된 경우는 아직 처리완료가 되지 않은 논문입니다.

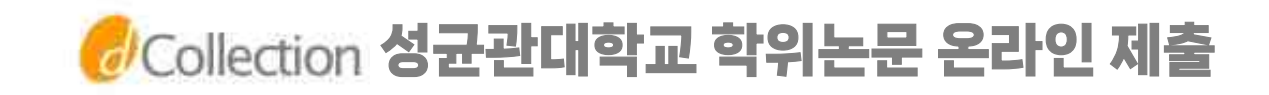

# 수고많으셨습니다.

# 감사합니다.

# [문의처]

- 1. 반송 요청/컬렉션 없음 오류/제출기간 : 031-299-4037 or 4036 2. 기타: 031-299-4034/4026
  - 메일: samsunglib@skku.edu
    - dCollection Q&A
  - 3. 학과/학위정보 및 졸업관련 문의- 소속 학과 또는 행정실